### Router LTE B525 Skrócona instrukcja obsługi

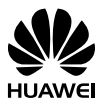

#### 3150\*\*\*\*\_01

## ☐ Ogólna prezentacja urządzenia

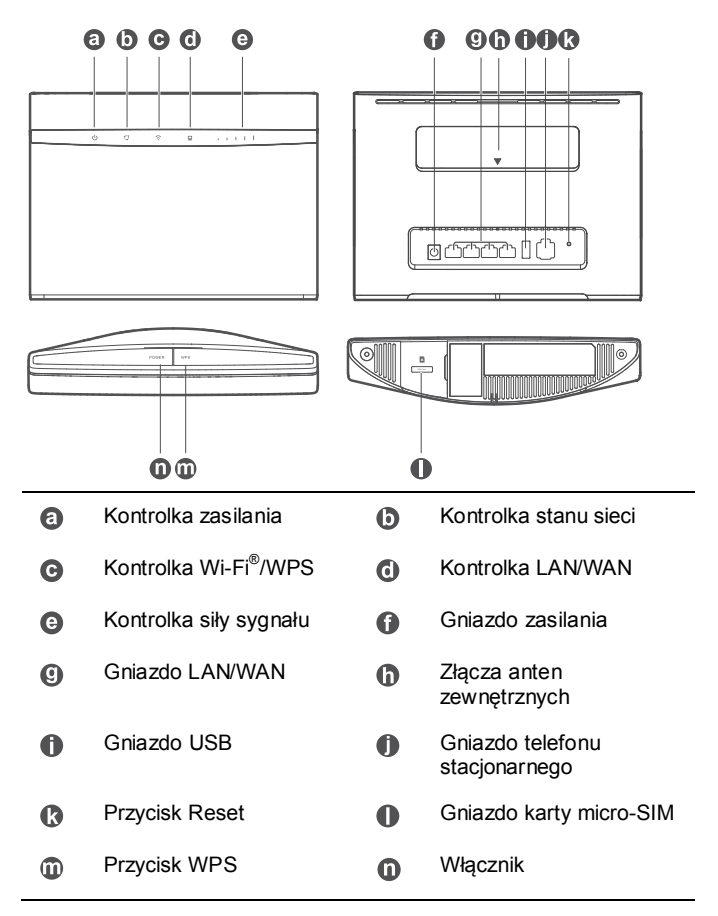

## Przygotowanie do pracy

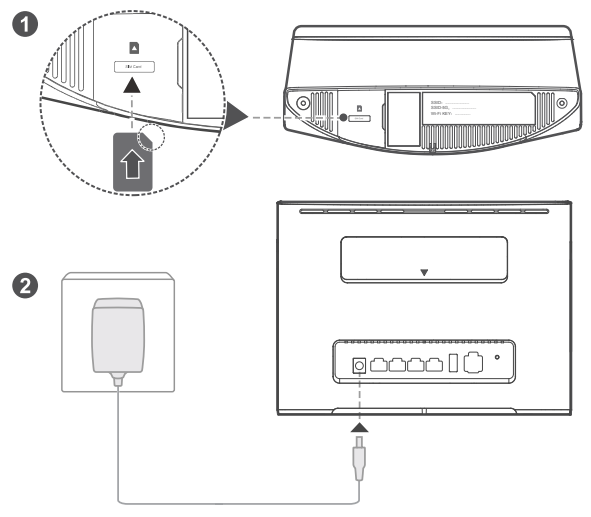

Włóż kartę micro-SIM do gniazda na kartę micro-SIM zgodnie z ilustracją powyżej. Następnie podłącz router B525 do zasilacza. Router zostanie automatycznie włączony i rozpocznie wyszukiwanie sygnału sieci komórkowych.

Po nawiązaniu połączenia z siecią następujące kontrolki zostaną włączone.

| Q | Zlelononiebieski/niebie<br>ski/żółty: przyłączono | нШ | Biały: większa liczba<br>pasków oznacza większą |
|---|---------------------------------------------------|----|-------------------------------------------------|
|   | do sieci komórkowej.                              |    | siłę sygnału.                                   |

Nie należy wkładać ani wyjmować karty micro-SIM w czasie, gdy router jest uruchomiony, ponieważ grozi to uszkodzeniem karty lub urządzenia.

# Przyłączanie się do sieci Wi-Fi routera

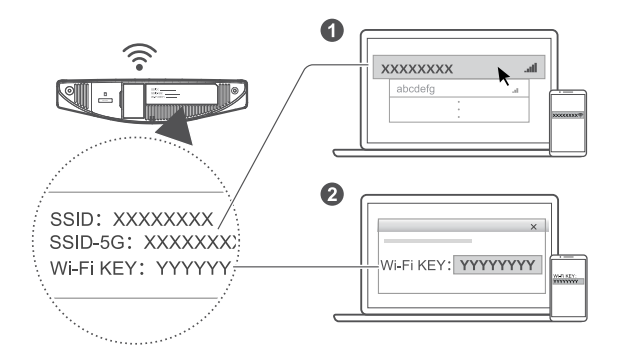

Gdy router nawiąże połączenie z komórkową siecią transmisji danych, można przyłączyć komputer lub telefon komórkowy do sieci Wi-Fi routera, by uzyskać dostęp do Internetu. Etykieta na spodzie routera zawiera domyślną nazwę sieci bezprzewodowej (**SSID**) i hasło (**Wi-Fi KEY**).

- Kiedy wskaźnik świeci bez migania, sieć Wi-Fi jest aktywna. Aby włączyć lub wyłączyć sieć Wi-Fi, skorzystaj z pomocy w panelu administracyjnym urządzenia w przeglądarce.
  - Pamiętaj, by jak najszybciej zmienić nazwę sieci Wi-Fi i hasło przy użyciu panelu administracyjnego routera w przeglądarce, by zapobiec korzystaniu z sieci przez niepowołane osoby. Po zmianie hasła będzie trzeba odnowić przyłączenie do sieci Wi-Fi routera.

## └── Konfigurowanie routera

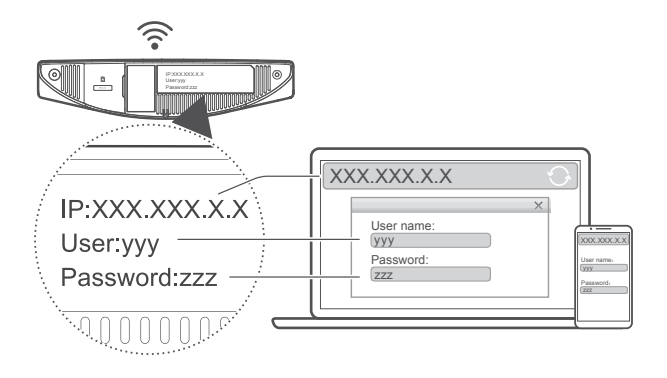

Do konfigurowania routera służy panel administracyjny urządzenia otwierany w przeglądarce internetowej. Etykieta na spodzie routera zawiera domyślny adres IP, nazwę użytkownika i hasło.

Dodatkowe informacje można znaleźć w pomocy w panelu administracyjnym urządzenia w przeglądarce.

Po wyświetleniu panelu pojawi się strona pozwalająca zmienić domyślne hasło logowania w panelu administracyjnym, aby uchronić się przed zmianą ustawień routera przez niepowołane osoby.

## 📛 Konfiguracja opcjonalna

Opis funkcji w tym rozdziale ma wyłącznie charakter orientacyjny. Niektóre z opisywanych funkcji mogą być niedostępne w konkretnym modelu routera.

#### 1. Przyłączanie wielu urządzeń

Do routera można przyłączyć komputer lub telefon stacjonarny, by korzystać z Internetu, prowadzić rozmowy telefoniczne itp.

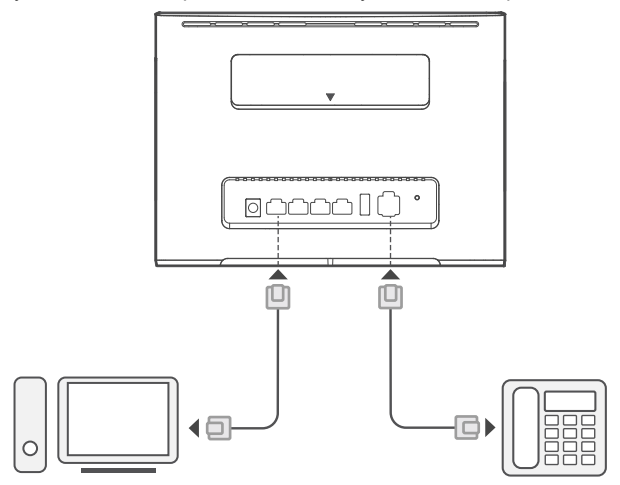

#### 2. Instalowanie zewnętrznych anten

Zainstalowanie zewnętrznych anten pozwala poprawić odbiór sygnału. W sprawie możliwości zakupu anten należy zwrócić się do operatora usług sieciowych. Jeśli potrzebna jest tylko jedna antena, należy ją

podłączyć do gniazda

(î

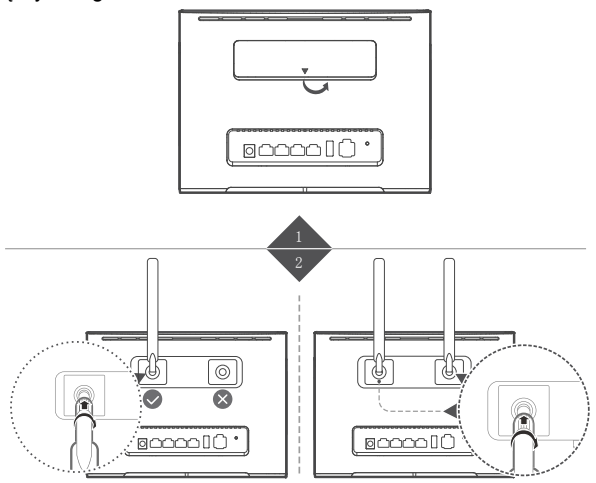

- Przed przystąpieniem do podłączania anten zewnętrznych należy wyłączyć router i odłączyć go od zasilacza.
  - Anteny zewnętrzne mogą być używane tylko wewnątrz pomieszczeń. Nie należy korzystać z anten zewnętrznych w trakcie burzy z piorunami.
  - Należy korzystać wyłącznie z anten zakupionych u operatora sieci.

#### 3. Dostęp do Internetu przez Ethernet

Router można podłączyć do stacjonarnego gniazda sieci Ethernet za pomocą kabla Ethernet. Pozwala to utrzymać dostęp do Internetu także po wyczerpaniu limitu transmisji danych w sieci komórkowej.

Przed przyłączeniem do Internetu przez Ethernet należy skonfigurować odpowiednie ustawienia w panelu administracyjnym. Dodatkowe informacje można znaleźć w pomocy w panelu administracyjnym urządzenia w przeglądarce.

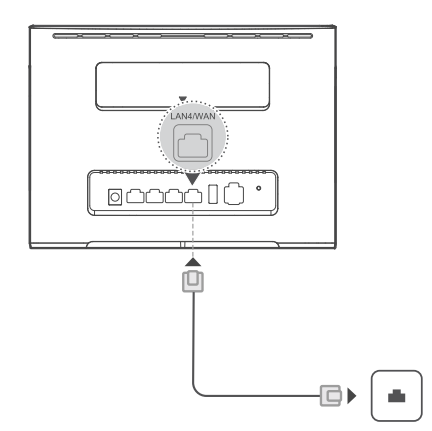

#### 4. Pobieranie Huawei HiLink App

Przeskanuj kod QR, by pobrać aplikację Huawei HiLink App i skonfigurować router z telefonu.

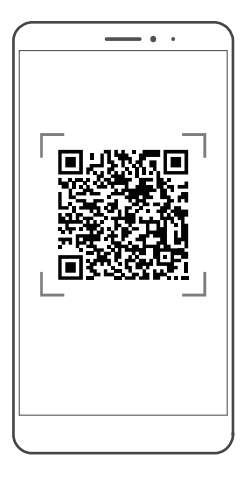

## Dodatkowe informacje

W razie wystąpienia jakichkolwiek problemów z routerem:

- Uruchom router ponownie.
- Skorzystaj z pomocy w panelu administracyjnym urządzenia w przeglądarce.
- Przywróć ustawienia fabryczne routera.
- Skontaktuj się z dostawcą sieci.

Na stronie http://consumer.huawei.com/en/support/hotline można znaleźć aktualny numer i adres infolinii w danym kraju lub regionie.

Ilustracje w tym podręczniku służą tylko do celów poglądowych i mogą odbiegać od faktycznego wyglądu urządzenia. Dokładniejszych informacji udziela dostawca usług sieciowych.

## Pytania i odpowiedzi

#### Jak przywrócić ustawienia fabryczne?

Kiedy router jest włączony, za pomocą wydłużonego przedmiotu przytrzymaj przycisk Reset wciśnięty przez około 3 s, aż kontrolka U zacznie migać. Przywrócenie ustawień fabrycznych spowoduje usunięcie wszystkich zmodyfikowanych ustawień. Przy używaniu tej funkcji należy zachować ostrożność.

#### Jak nawiązać połączenie z routerem za pomocą funkcji Wi-Fi Protected Setup (WPS)?

- 1. Upewnij się, że w urządzeniu klienckim włączono komunikacji Wi-Fi.
- Przytrzymaj wciśnięty przycisk WPS na routerze od 2 do 5 sekund, aby zestawić połączenie z siecią 2,4 GHz lub przytrzymaj ten sam przycisk dłużej niż 5 sekund, aby zestawić połączenie z siecią 5 GHz.

### Dlaczego zawartość panelu administracyjnego w przeglądarce jest nieaktualna?

Zawartość panelu administracyjnego wyświetlanego w przeglądarce może nie być aktualna. Przyczyną jest pobieranie danych z pamięci podręcznej przeglądarki. Aby temu zaradzić, należy ręcznie opróżnić pamięć podręczną przeglądarki (na przykład wybrać polecenie Opcje internetowe > Ogólne > Historia przeglądania > Usuń.) i ponownie otworzyć panel administracyjny urządzenia.

## 😑 Rozwiązywanie problemów

## Dlaczego po zakończeniu konfiguracji routera kontrolka

- 1. Upewnij się, że karta micro-SIM działa i została poprawnie włożona.
- Przenieś router na otwartą przestrzeń, gdzie nie będzie niczym osłonięty i upewnij się, że dane miejsce jest objęte zasięgiem sieci komórkowej.
- 3. Jeśli problem się utrzymuje, zwróć się o pomoc do operatora sieci.

#### Dlaczego kontrolka <sup>(1)</sup> stale świeci w kolorze niebieskozielonym, niebieskim lub żółtym, gdy tymczasem kontrolka 1111 nie świeci wcale?

Sygnał sieci komórkowej jest słaby. Przenieś router w miejsce o wyższej jakości sygnału.

### Dlaczego nie mogę otworzyć panelu administracyjnego routera w przeglądarce?

- 1. Upewnij się, że komputer jest przyłączony do routera kablem Ethernet lub przez Wi-Fi.
- Upewnij się, że komputer automatycznie uzyskuje adres IP i adres serwera DNS.
- 3. Uruchom ponownie przeglądarkę lub spróbuj użyć innej przeglądarki.
- 4. Jeśli problem się utrzymuje, przywróć ustawienia fabryczne routera.